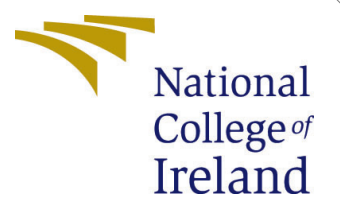

# Configuration Manual

MSc Research Project MSc Data Analytics

Shubham Raje Student ID: x20132158

School of Computing National College of Ireland

Supervisor: Mr. Majid Latifi

### National College of Ireland Project Submission Sheet School of Computing

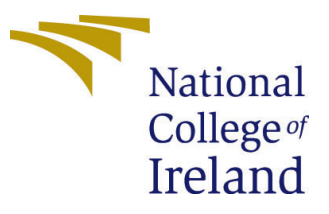

| Student Name:        | Shubham Raje         |
|----------------------|----------------------|
| Student ID:          | x20132158            |
| Programme:           | MSc Data Analytics   |
| Year:                | 2021                 |
| Module:              | MSc Research Project |
| Supervisor:          | Mr. Majid Latifi     |
| Submission Due Date: | 16/08/2021           |
| Project Title:       | Configuration Manual |
| Word Count:          | XXX                  |
| Page Count:          | 9                    |

I hereby certify that the information contained in this (my submission) is information pertaining to research I conducted for this project. All information other than my own contribution will be fully referenced and listed in the relevant bibliography section at the rear of the project.

<u>ALL</u> internet material must be referenced in the bibliography section. Students are required to use the Referencing Standard specified in the report template. To use other author's written or electronic work is illegal (plagiarism) and may result in disciplinary action.

| Signature: | Shubham Suresh Raje |
|------------|---------------------|
| Date:      | 23rd September 2021 |

### PLEASE READ THE FOLLOWING INSTRUCTIONS AND CHECKLIST:

Attach a completed copy of this sheet to each project (including multiple copies).Attach a Moodle submission receipt of the online project submission, to<br/>each project (including multiple copies).You must ensure that you retain a HARD COPY of the project, both for

your own reference and in case a project is lost or mislaid. It is not sufficient to keep a copy on computer.

Assignments that are submitted to the Programme Coordinator office must be placed into the assignment box located outside the office.

| Office Use Only                  |  |
|----------------------------------|--|
| Signature:                       |  |
|                                  |  |
| Date:                            |  |
| Penalty Applied (if applicable): |  |

## Configuration Manual

Shubham Raje x20132158

### 1 Introduction

The configuration documentation explains how to run the implemented scripts for the present research topic. This will ensure that the code runs smoothly and without errors. This also includes information about the hardware setup of the system on which the scripts are run, as well as the same suggested minimum requirement. Following these procedures will aid in the replication of the project's outcomes. This can then be analyzed, and further research can be done with ease.

### 2 System Specification

### 2.1 Hardware configuration

Bellow mentioned is the hardware specification of the system on which the work was performed is:

Processor: Intel Core i5 – 8265U CPU @ 1.60GHz RAM: 8 GB Storage: 1TB SSD Operating System: 64-bit operating system, Windows 10

### 2.2 Software configuration

The project was implemented using the Spyder IDE (Integrated Development Environment) i.e. Python 3.8, which is included in the Anaconda package. The steps taken to execute the developed scripts are illustrated in the following sections.

### 3 Downloads and Installation

### • Python

Python is used in this research project since it provides a large number of libraries and machine and deep learning models to support it. It also includes various modules that make pre-processing and picture manipulation easier, making it simpler to use and implement. As a result, having the newest version of Python downloaded on the computer running the script is a must. This can be accomplished by visiting the python website's <sup>1</sup> download page and downloading installer for the desired version based on the operating

<sup>&</sup>lt;sup>1</sup>https://www.python.org/downloads/

system of the computer that will be running it. The screenshot of the webpage where the current version can be downloaded is shown in Fig 1.

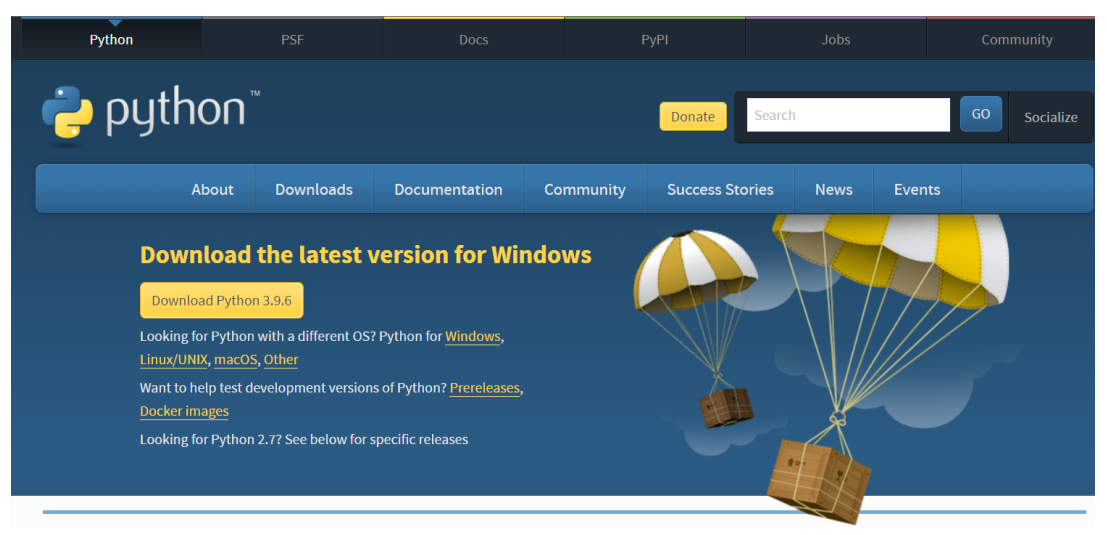

Figure 1. Download page of python

The success of the installation can be verified using the 'python –version' command in the Windows command prompt. It tells you what Python version you have installed.

### • Anaconda

The next package to be installed is Anaconda. It offers a number of user-friendly Python-based IDEs that may be used for code development and viewing of outcomes. The most popular IDEs available in Anaconda Navigator on installation are jupyter Notebook and Spyder. Anaconda is available for download on the official website <sup>2</sup>. Figure 2 depicts a downloadable installer. Because the package is available for a variety of operating systems, the appropriate installer must be downloaded.

| Windows 🕊                           | MacOS 🗯                                |
|-------------------------------------|----------------------------------------|
|                                     |                                        |
| Python 3.8                          | Python 3.8                             |
| 64-Bit Graphical Installer (477 MB) | 64-Bit Graphical Installer (440 MB)    |
| 32-Bit Graphical Installer (409 MB) | 64-Bit Command Line Installer (433 MB) |

Figure 2. Download page of Anaconda

As seen in Fig 3, Anaconda Navigator will present different IDEs from which to choose for development after it has been successfully installed. This research project makes use of the spyder IDE.

<sup>&</sup>lt;sup>2</sup>https://www.anaconda.com/products/individualDownloads

| fome                       | Applications on base (root)                                                                              | * Channels                                                                                                    |                                                                                                    |                                                                                                    |                                                                                                    |                                                                                                    |
|----------------------------|----------------------------------------------------------------------------------------------------|----------------------------------------------------------------------------------------------------|----------------------------------------------------------------------------------------------------|----------------------------------------------------------------------------------------------------|----------------------------------------------------------------------------------------------------|----------------------------------------------------------------------------------------------------|
| invironments               | \$                                                                                                    | \$                                                                                                    | •                                                                                                    | •                                                                                                    | *                                                                                                    |                                                                                                    |
| arning                     | 0                                                                                                    |                                                                                                    | ŇŐ-                                                                                                    | lab                                                                                                    | Jupyter                                                                                                    | $\circ$                                                                                                   |
|                            | CMD.exe Prompt                                                                                           | Datalore                                                                                                    | IBM Watson Studio Cloud                                                                                                    | JupyterLab                                                                                                    | Notebook                                                                                                    | Powershell Prompt                                                                                         |
| mmunity                    | 0.1.1<br>Run a cmd.exe terminal with your current<br>environment from Navigator activated                | Online Data Analysis Tool with smart<br>coding assistance by JetBrains. Edit and run<br>your Python notebools in the cloud and<br>share them with your team. | IBM Watson Studio Cloud provides you the<br>tools to analyze and visualize data, to<br>cleanse and shape data, to create and train<br>machine learning models. Prepare data and<br>build models, using open source data | 3.0.14<br>An extensible environment for interactive<br>and reproducible computing, based on the<br>Jupyter Notebook and Architecture. | 7 6.10<br>Web-based, interactive computing<br>notebook environment. Edit and run<br>human-readable docs while describing the<br>data analysis.          | 0.0.1<br>Run a Powershell terminal with you<br>current environment from Navigato<br>activated             |
|                            | Launch                                                                                                   | Launch                                                                                                    | science tools or visual modeling.                                                                                                    | Launch                                                                                                    | Launch                                                                                                    | Launch                                                                                                    |
|                            |                                                                                                    | ¢<br>IPtyt:                                                                                                    | *<br>*                                                                                                    | i î                                                                                                    | *<br>•                                                                                                    |                                                                                                    |
|                            | 2021.2                                                                                                   | Ør Console<br>7 5.03                                                                                                    | A 42.5                                                                                                    | 1.0.0                                                                                                    | 3.26.0                                                                                                    | PychamiProfessional                                                                                       |
|                            | An IDE by JetBrains for pure Python<br>development. Supports code completion,<br>listing, and debugging. | PyQt GUI that supports inline figures,<br>proper multiline editing with syntax<br>highlighting, graphical calltips, and more.                                | Scientific PYthon Development<br>Envilonment: Powerful Python IDE with<br>advanced editing, interactive testing,<br>debugging and introspection Features                                                                | Multidimensional data visualization across<br>files. Explore relationships within and<br>among related datasets.                      | Component based data mining framework.<br>Data visualization and data analysis for<br>novice and expert. Interactive workflows<br>with a large toolbox. | A full-fledged IDE by JetBrains for b<br>Scientific and Web Python developm<br>Supports HTML, JS, and SQL |
| ICLEUS<br>sin Now          | Launch                                                                                                   | Launch                                                                                                    | Launch                                                                                                    | Install                                                                                                    | Install                                                                                                    | Instell                                                                                                   |
| premium data<br>ce content | •                                                                                                    |                                                                                                    |                                                                                                    |                                                                                                    |                                                                                                    |                                                                                                    |
| mentation                  |                                                                                                    |                                                                                                    |                                                                                                    |                                                                                                    |                                                                                                    |                                                                                                    |
|                            | RStudio                                                                                                  |                                                                                                    |                                                                                                    |                                                                                                    |                                                                                                    |                                                                                                    |

Figure 3. Anaconda Navigator

### • Data Source

The database for rice leaf diseases was obtained from the web and is available on kaggle.com<sup>3</sup>. In addition, the photos were divided into four groups based on the disorders. Brown spot, Hispa, Leaf Blast, and Healthy are among the four categories. There are 3355 photos in the collection, all of which are in .jpg format. The dataset is 7 GB in size due to a high resolution photos.

• Project Development

Spyder must be launched from the installed navigator. As shown in Fig 4.

| 😵 Spyde                   | r (Python 3.8)                                                                                   |       |       |                 |                    |               |                |
|---------------------------|--------------------------------------------------------------------------------------------------|-------|-------|-----------------|--------------------|---------------|----------------|
| <u>F</u> ile <u>E</u> dit |                                                                                                  |       |       |                 |                    |               |                |
| •                         | 🖿 🖻 🖻 🕨 🗔 🗔 I, 🕪 🗢 🖞 🕆 🕨 🔳                                                                       | E 🗡 🍯 | C:\Us | ers\sraje\OneDi | ive\Desktop\Projec | t .           |                |
| C:\Users\                 | raje\OneDrive\Desktop\Project\step_2.py                                                          |       |       | 8 8             | <u>с</u> .         | × + •         | • +            |
|                           | d code modification ny* X stan 2 ny X random forest aloo ny X kon aloo ny X Dataset details ny X |       | ≡     |                 |                    |               |                |
|                           |                                                                                                  |       |       |                 |                    | Confusion N   | atrix for KNN  |
|                           |                                                                                                  |       | â     |                 |                    | Contrasion M  | auto for Kinin |
|                           | Created on Sun Aug 1 22:45:27 2021                                                               |       |       | BrownSpot       |                    | 0.018         |                |
|                           | Pauthon, Doll                                                                                    |       |       |                 |                    |               |                |
|                           | """ DELL                                                                                         |       |       |                 |                    |               |                |
|                           |                                                                                                  |       |       | Healthy         | 0.0082             | 6.94          |                |
|                           | ### Importing Libraries                                                                          |       |       | label           |                    |               |                |
|                           | From os import listdir                                                                           |       |       | en j            |                    |               |                |
|                           | From os.path import isdir                                                                        |       |       | Hispa           | 0.1                | 158           |                |
|                           | From PIL import Image                                                                            |       |       |                 |                    |               |                |
|                           | From numpy import savez_compressed                                                               |       |       |                 |                    |               |                |
|                           | From numpy import asarray                                                                        |       |       | LeafBlast       | 0.001              | 0.47          |                |
|                           | From numpy import load                                                                           |       |       |                 |                    |               |                |
|                           | Import numpy as np                                                                               |       |       |                 | spok vy            | eathy         | 18000          |
|                           | From tensonflow import keres                                                                     |       |       | Sto.            |                    | Pre           | dicted label   |
|                           | import tensorflow as tf                                                                          |       |       | 1               |                    |               |                |
|                           | from keras.models import load model                                                              |       |       |                 |                    |               |                |
|                           |                                                                                                  |       |       |                 |                    |               |                |
|                           | <pre>‡ load images and extract leaf for all images in a directory</pre>                          |       |       |                 |                    |               |                |
|                           | <pre>def load_leaf(directory):</pre>                                                             |       |       | Conso           | le 1/A ×           |               |                |
|                           | <pre>leaf = list()</pre>                                                                         |       |       |                 |                    |               |                |
|                           | # enumerate files                                                                                |       |       |                 |                    |               |                |
|                           | for filename in listdir(directory):                                                              |       |       | In [9]: r       | unfile('C:/U       | lsers/sraje/0 | neDrive,       |
|                           | path = directory + filename                                                                      |       |       | Desktop/P       | roject')           |               |                |
|                           |                                                                                                  |       |       |                 |                    |               |                |

Figure 3. Spyder IDE

Due to the project's use of machine and deep learning approaches based on transfer learning, extra python libraries will be necessary as needed. These may be installed by typing pip install on the windows anaconda command prompt, as shown below.

- TensorFlow 2.0.0
- Keras 2.3.1
- Keras-Applications 1.0.8

<sup>&</sup>lt;sup>3</sup>https://www.kaggle.com/shayanriyaz/riceleafs

- Keras-Preprocessing 1.1.0
- Numpy 1.16.5
- Scikit-Image 0.16.2
- Scikit-Learn 0.21.3
- Opency-contrib-python 4.1.1.26
- Matplotlib 3.1.1
- Pillow
- django
- Model Development

CNN:

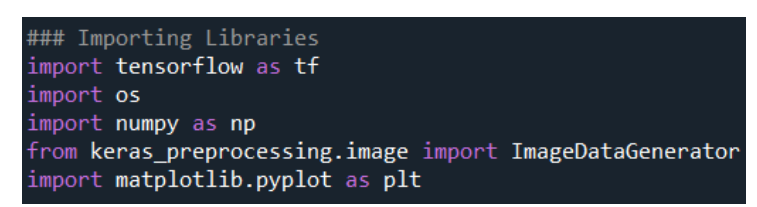

Figure 4

Figure 4 shows the libraries which were installed for CNN model.

```
# Defining all layers.
dense_layer = tf.keras.layers.Dense ## Define Dense layer
convolution = tf.keras.layers.Conv2D ## Define convolutinal layer
max_pooling= tf.keras.layers.MaxPooling2D ## Define max_pooling layer
flattening = tf.keras.layers.Flatten() ## Define flattening layer
dropout = tf.keras.layers.Dropout(0.2) ## Define dropout layer
```

Figure 5

Figure 5 shows the layers which were defined for CNN model.

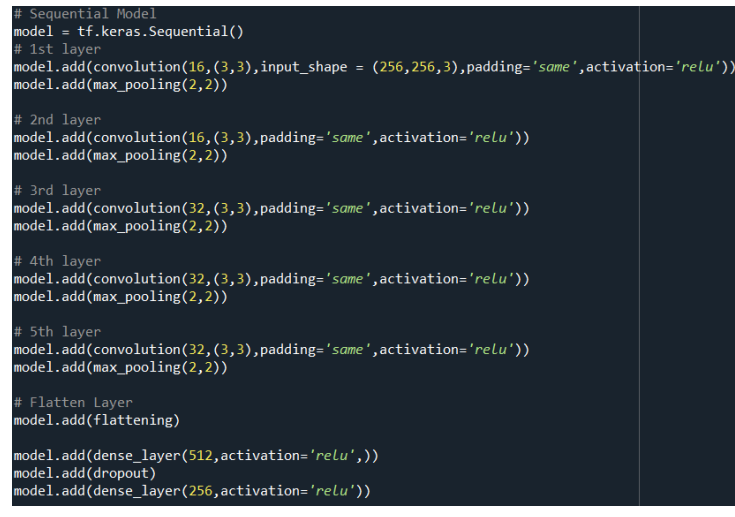

Figure 6

Figure 6 shows the how layers were build for CNN model.

| Layer (type)                                                                      | Output Shap | )e         | Param # |
|-----------------------------------------------------------------------------------|-------------|------------|---------|
| conv2d (Conv2D)                                                                   | (None, 256, | , 256, 16) | 448     |
| <pre>max_pooling2d (MaxPooling2D)</pre>                                           | (None, 128, | , 128, 16) | 0       |
| conv2d_1 (Conv2D)                                                                 | (None, 128, | 128, 16)   | 2320    |
| <pre>max_pooling2d_1 (MaxPooling2</pre>                                           | (None, 64,  | 64, 16)    | 0       |
| conv2d_2 (Conv2D)                                                                 | (None, 64,  | 64, 32)    | 4640    |
| <pre>max_pooling2d_2 (MaxPooling2</pre>                                           | (None, 32,  | 32, 32)    | 0       |
| conv2d_3 (Conv2D)                                                                 | (None, 32,  | 32, 32)    | 9248    |
| <pre>max_pooling2d_3 (MaxPooling2</pre>                                           | (None, 16,  | 16, 32)    | 0       |
| conv2d_4 (Conv2D)                                                                 | (None, 16,  | 16, 32)    | 9248    |
| <pre>max_pooling2d_4 (MaxPooling2</pre>                                           | (None, 8, 8 | 3, 32)     | 0       |
| flatten (Flatten)                                                                 | (None, 2048 | 3)         | 0       |
| dense (Dense)                                                                     | (None, 512) | )          | 1049088 |
| dropout (Dropout)                                                                 | (None, 512) | )          | 0       |
| dense_1 (Dense)                                                                   | (None, 256) | )          | 131328  |
| dense_2 (Dense)                                                                   | (None, 4)   |            | 1028    |
| Total params: 1,207,348<br>Trainable params: 1,207,348<br>Non-trainable params: 0 |             |            |         |

Figure 7

Figure 7 shows the details of all the layers of CNN.

| Epoch 145/150                                                     |                                           |
|-------------------------------------------------------------------|-------------------------------------------|
| 84/84 [===================] - 357s 4s/step - loss: 0.6466 - a     | acc: 0.7779 - val_loss: 3.5602            |
| - val_acc: 0.3845                                                 |                                           |
| Epoch 146/150                                                     |                                           |
| 84/84 [=====================] - 357s 4s/step - loss: 0.5830 - a   | <pre>cc: 0.7794 - val_loss: 7.5961</pre>  |
| - val_acc: 0.2444                                                 |                                           |
| Epoch 147/150                                                     |                                           |
| 84/84 [====================] - 356s 4s/step - loss: 0.6078 - a    | <pre>icc: 0.7787 - val_loss: 2.9488</pre> |
| - val_acc: 0.4590                                                 |                                           |
| Epoch 148/150                                                     |                                           |
| 84/84 [====================] - 357s 4s/step - loss: 0.5685 - a    | <pre>icc: 0.7806 - val_loss: 6.5497</pre> |
| - val_acc: 0.2235                                                 |                                           |
| Epoch 149/150                                                     |                                           |
| 84/84 [===================] - 357s 4s/step - loss: 0.6134 - a     | acc: 0.7753 - val_loss: 10.2344           |
| - val_acc: 0.1520                                                 |                                           |
| Epoch 150/150                                                     |                                           |
| 84/84 [=======================] - 357s 4s/step - loss: 0.5802 - a | acc: 0.7921 - val_loss: 9.1138            |
| - val_acc: 0.2638                                                 |                                           |
|                                                                   |                                           |

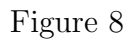

Figure 8 shows the number of epochs and the accuracy of the model.

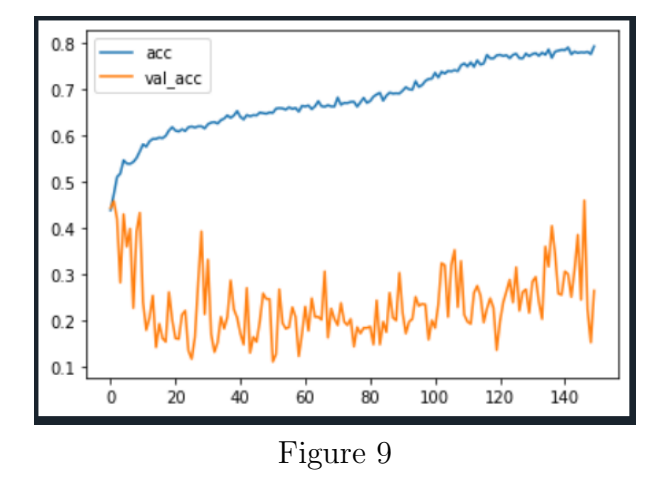

Figure 9 shows the accuracy graph for CNN model.

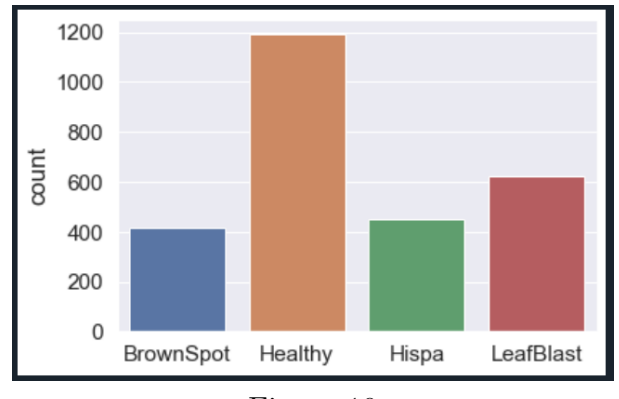

Figure 10

Figure 10 shows the data distribution for four categories.

#### **Embbedings:**

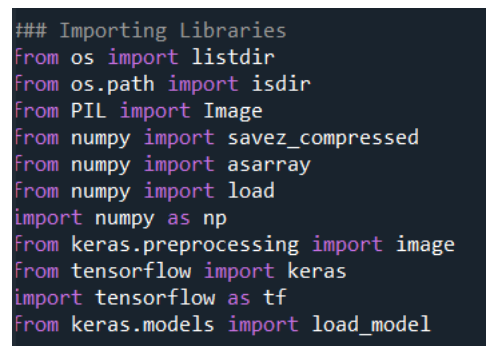

Figure 11

Figure 11 shows the libraries installed for embbedings process.

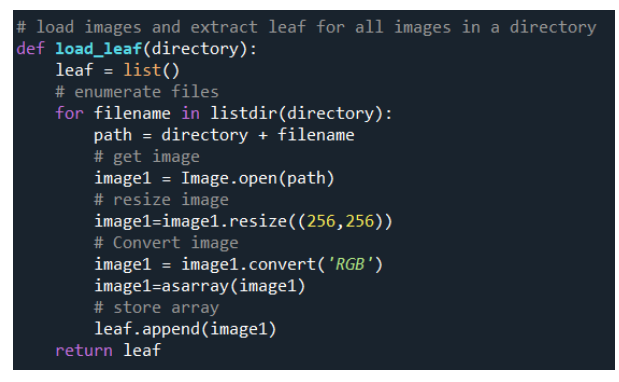

Figure 12

Figure 12 shows the code of creating array in embledings process.

#### **Random Forest:**

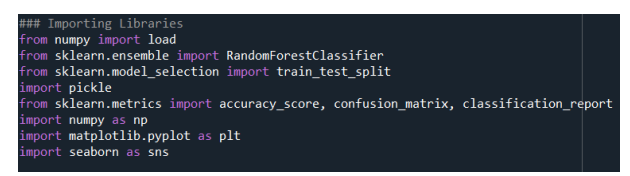

Figure 13

Figure 13 shows the libraries installed for Random Forest model.

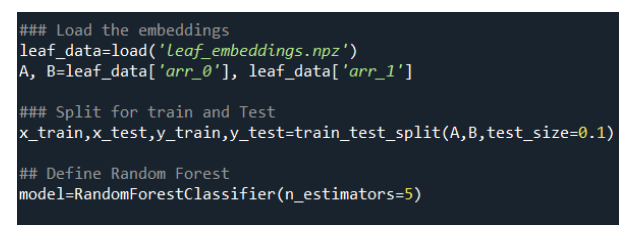

Figure 14

Figure 14 shows the creation of Random Forest Model.

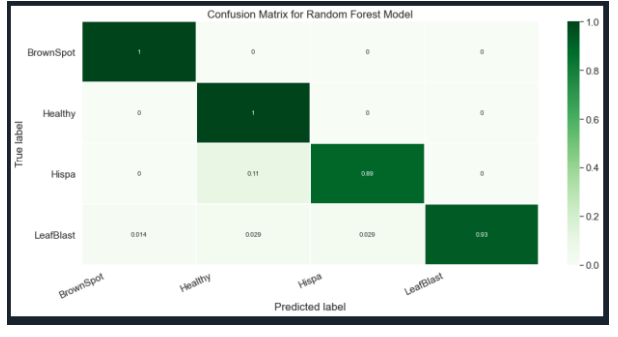

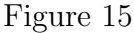

Figure 15 shows the confusion matrix of random forest model.

| In [ <b>4</b> ]: runfi<br>score 96.65 | ile('C:/Users | /sraje/On | eDrive/Des | ktop/Proje | ct/random_forest_algo |
|---------------------------------------|---------------|-----------|------------|------------|-----------------------|
|                                       | precision     | recall    | f1-score   | support    |                       |
| BrownSpot                             | 0.91          | 0.98      | 0.95       | 44         |                       |
| Healthy                               | 0.97          | 0.99      | 0.98       | 123        |                       |
| Hispa                                 | 1.00          | 0.90      | 0.95       | 41         |                       |
| LeafBlast                             | 0.98          | 0.95      | 0.97       | 61         |                       |
| accuracy                              |               |           | 0.97       | 269        |                       |
| macro avg                             | 0.97          | 0.96      | 0.96       | 269        |                       |
| weighted avg                          | 0.97          | 0.97      | 0.97       | 269        |                       |

Figure 16

Figure 16 shows the evaluation measures of random forest model.

#### **K-Nearest Neighbors:**

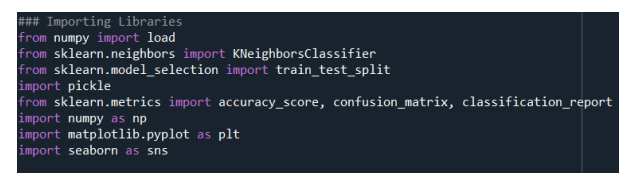

Figure 17

Above figure shows libraries which were installed for KNN model.

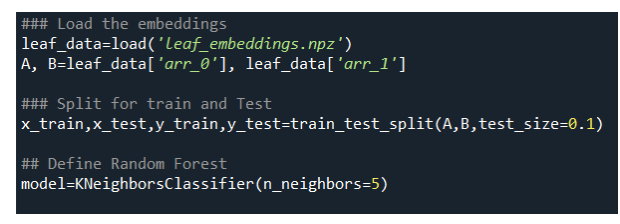

Figure 18

Above figure shows the model building for KNN

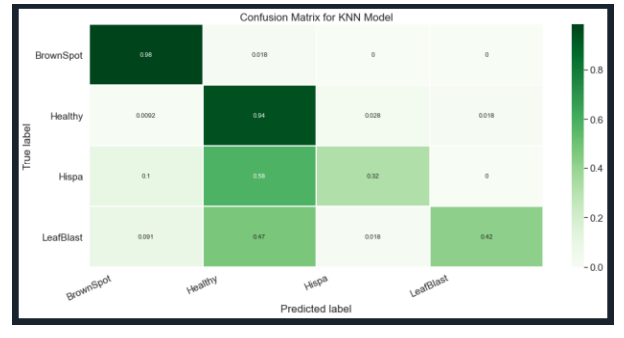

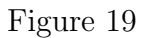

Confusion Matrix for KNN is shown in the above figure.

| In [ <mark>9</mark> ]: runfi<br>score 72.86 | i <b>le('</b> C:/User | s/sraje/Or | neDrive/Des | sktop/Proje | ect/knn_algo |
|---------------------------------------------|-----------------------|------------|-------------|-------------|--------------|
|                                             | precision             | recall     | f1-score    | support     |              |
| BrownSpot                                   | 0.83                  | 0.98       | 0.90        | 55          |              |
| Healthy                                     | 0.65                  | 0.94       | 0.77        | 109         |              |
| Hispa                                       | 0.80                  | 0.32       | 0.46        | 50          |              |
| LeafBlast                                   | 0.92                  | 0.42       | 0.57        | 55          |              |
| accuracy                                    |                       |            | 0.73        | 269         |              |
| macro avg                                   | 0.80                  | 0.67       | 0.68        | 269         |              |
| weighted avg                                | 0.77                  | 0.73       | 0.70        | 269         |              |

Figure 20

Figure 20 shows the evaluation measures for KNN model.

### **Output User Interface:**

| August 16, 2021 - 03:44:51                            |
|-------------------------------------------------------|
| Django version 3.2.5, using settings 'crop.settings'  |
| Starting development server at http://127.0.0.1:8000/ |
| Quit the server with CTRL-BREAK.                      |
|                                                       |

Figure 21

First we have to generate URL for the dashboard using some commands in anaconda prompt.

|   | LOGIN                         |  |
|---|-------------------------------|--|
| - | sraje141                      |  |
| P |                               |  |
|   | Login                         |  |
|   | 't have an account? - Sign Up |  |

Figure 22

Further paste the URL into web page and then login page will be generated. After that login using credentials to enter in to the main page.

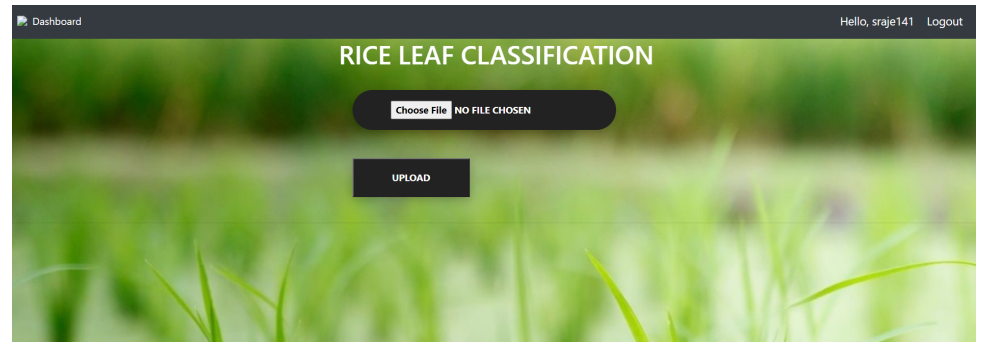

Figure 23

In this page there is a option to Upload the images from the device. Choose the image and then click on upload.

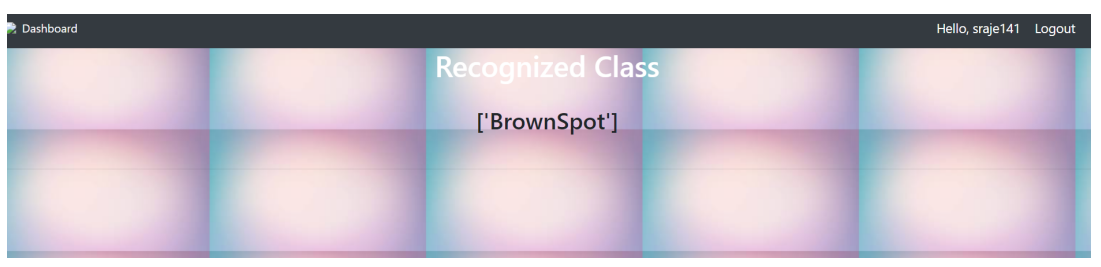

Figure 24

In last it will show the classification output as shown in the figure 24.